## How do I change the message when a List has no data?

Some queries return no data at all. You can set the No data contents property to specify how to handle this situation.

This property is available for the following data containers:

- Lists •
- Crosstabs •
- Charts
- Maps
- Repeaters
- Repeater tables

## Step-By-Step

| Product line         | Product                   | Quantity  |
|----------------------|---------------------------|-----------|
| Camping Equipment    | TrailChef Deluxe Cook Set | 111,606   |
| Camping Equipment    | TrailChef Single Flame    | 172,392   |
| Camping Equipment    | TrailChef Utensils        | 213,624   |
| Camping Equipment    | Star Dome                 | 37,817    |
| Camping Equipment    | Star Gazer 2              | 74,166    |
| Camping Equipment    | Hibernator Extreme        | 80,947    |
| Camping Equipment    | Firefly Mapreader         | 183,368   |
| Camping Equipment    | Firefly Extreme           | 41,968    |
| Camping Equipment    | EverGlow Kerosene         | 82,257    |
| Camping Equipment    | Flicker Lantern           | 50,057    |
| Personal Accessories | Double Edge               | 193,692   |
| Personal Accessories | Bear Edge                 | 84,275    |
| Personal Accessories | Glacier Deluxe            | 42,205    |
| Outdoor Protection   | Sun Shelter Stick         | 237,984   |
| Personal Accessories | Capri                     | 1,468,212 |
| Porconal Accessories | Cat Evo                   | E 013 06A |

1. Suppose you have a List that looks like this:

2. In *Edit* mode Edit , select the list and open the Properties

3. Click the ellipsis button at the end of the *No data contents* property:

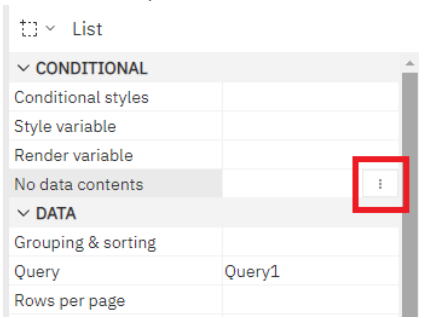

4. In the resulting dialog, select one of the three options:

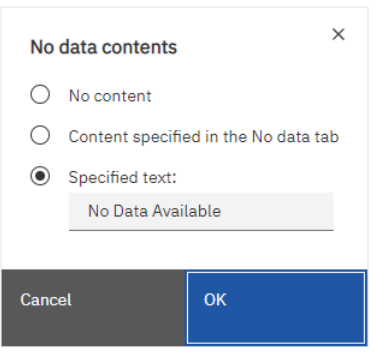

5. When a user runs the report and the List returns no data, here are the results for each of the three options:

## Property: No data contents

|              | No content: |          | Content specified in the No data tab:                | Specified text (default): |  |  |  |
|--------------|-------------|----------|------------------------------------------------------|---------------------------|--|--|--|
| Product line | Product     | Quantity | There are no results. Please try a different filter. | No Data Available         |  |  |  |

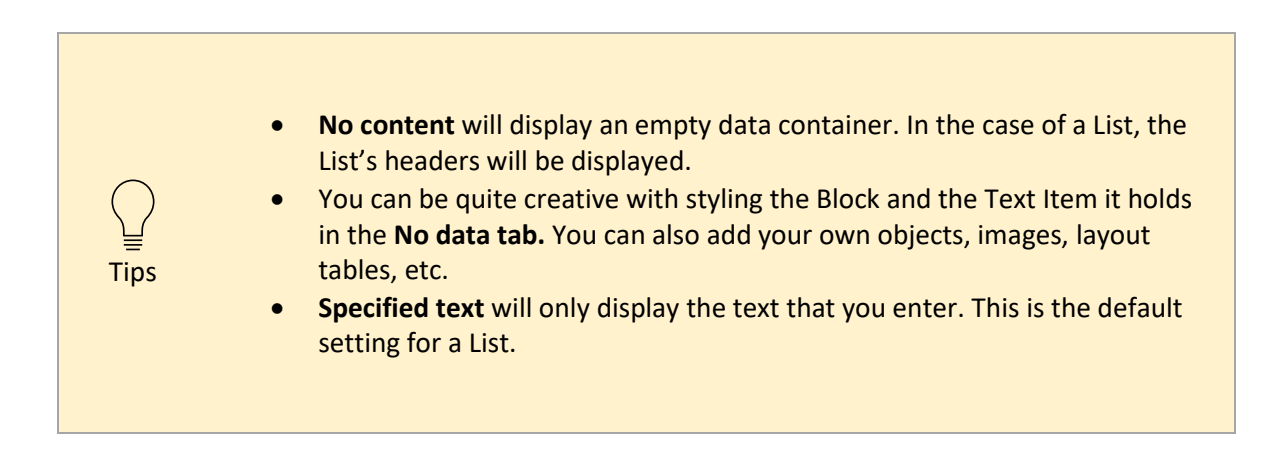

In the example above, this is how I styled the Block on the *No data* tab of my List. I set the Padding, Background color, Horizontal alignment, and Size:

|                           |                                       |                                                      |  |   |    |   |               |                    |                      | A       | Page design       | × :     | ⊒° Prope    |  |
|---------------------------|---------------------------------------|------------------------------------------------------|--|---|----|---|---------------|--------------------|----------------------|---------|-------------------|---------|-------------|--|
| <u>⊳</u> ~                | Ξ                                     | 4                                                    |  | ▦ | to | : |               |                    | tu ~                 | Blo     | ock               |         |             |  |
| Double-click to edit text |                                       |                                                      |  |   |    |   | ~ CONDITIONAL |                    |                      |         |                   |         |             |  |
|                           |                                       |                                                      |  |   |    |   |               | Conditional styles |                      |         |                   |         |             |  |
|                           | Property: No data contents            |                                                      |  |   |    |   |               | Style variable     |                      |         |                   |         |             |  |
|                           |                                       |                                                      |  |   |    |   |               | Render variable    |                      |         |                   |         |             |  |
|                           |                                       |                                                      |  |   |    |   |               | ✓ BOX              |                      |         |                   |         |             |  |
|                           |                                       |                                                      |  |   |    |   |               |                    | Border               |         |                   |         |             |  |
|                           | Content specified in the No data tab: |                                                      |  |   |    |   |               | Padding            |                      |         | Top: 20px Bottom: |         |             |  |
|                           |                                       |                                                      |  |   |    |   |               | Margin             |                      |         |                   |         |             |  |
|                           |                                       |                                                      |  |   |    |   |               | Box t              | ype                  |         |                   |         |             |  |
|                           |                                       |                                                      |  |   |    |   |               |                    | ✓ COLOR & BACKGROUND |         |                   |         |             |  |
|                           |                                       |                                                      |  |   |    |   |               | - 1                | Back                 | groun   | d image           |         |             |  |
|                           | The                                   | There are no results. Discost true different filter  |  |   |    |   |               | Background effects |                      |         |                   |         |             |  |
|                           | The                                   | There are no results. Please try a different filter. |  |   |    |   |               |                    | Background color     |         |                   | #FDF491 |             |  |
|                           |                                       |                                                      |  |   |    |   |               |                    | Foreg                | ground  | l color           |         |             |  |
|                           |                                       |                                                      |  |   |    |   |               |                    | ~ F0                 | NT &    | TEXT              |         |             |  |
|                           |                                       |                                                      |  |   |    |   |               |                    | Font                 |         |                   |         |             |  |
|                           |                                       |                                                      |  |   |    |   |               |                    | Horiz                | ontal   | alignment         | Center  |             |  |
|                           |                                       |                                                      |  |   |    |   |               |                    | White                | e spac  | e                 |         |             |  |
|                           |                                       |                                                      |  |   |    |   |               |                    | Spaci                | ing & l | oreaking          |         |             |  |
|                           |                                       |                                                      |  |   |    |   |               |                    | Direc                | tion &  | justification     |         |             |  |
|                           |                                       |                                                      |  |   |    |   |               |                    | ~ PC                 | SITIC   | ONING             |         |             |  |
|                           |                                       |                                                      |  |   |    |   |               |                    | Size 8               | & over  | flow              | Width:  | 350px Cont. |  |
|                           |                                       |                                                      |  |   |    |   |               |                    | Float                | ing     |                   |         |             |  |
|                           |                                       |                                                      |  |   |    |   |               |                    | Visibl               | e       |                   |         |             |  |
|                           |                                       |                                                      |  |   |    |   |               |                    | ∼ MI                 | SCEL    | LANEOUS           |         |             |  |
|                           |                                       |                                                      |  |   |    |   |               |                    | Name                 | Э       |                   |         |             |  |
|                           |                                       |                                                      |  |   |    |   |               |                    | Class                | es      |                   |         |             |  |